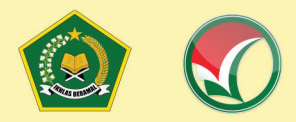

### PETUNJUK TEKNIS

PENDAFTARAN UJIAN MASUK (UM) PERGURUAN TINGGI KEAGAMAAN ISLAM NEGERI (PTKIN) **TAHUN 2022** 

# I. PENDAFTARAN UM-PTKIN **BAGI PESERTA MELALUI WEBSITE**

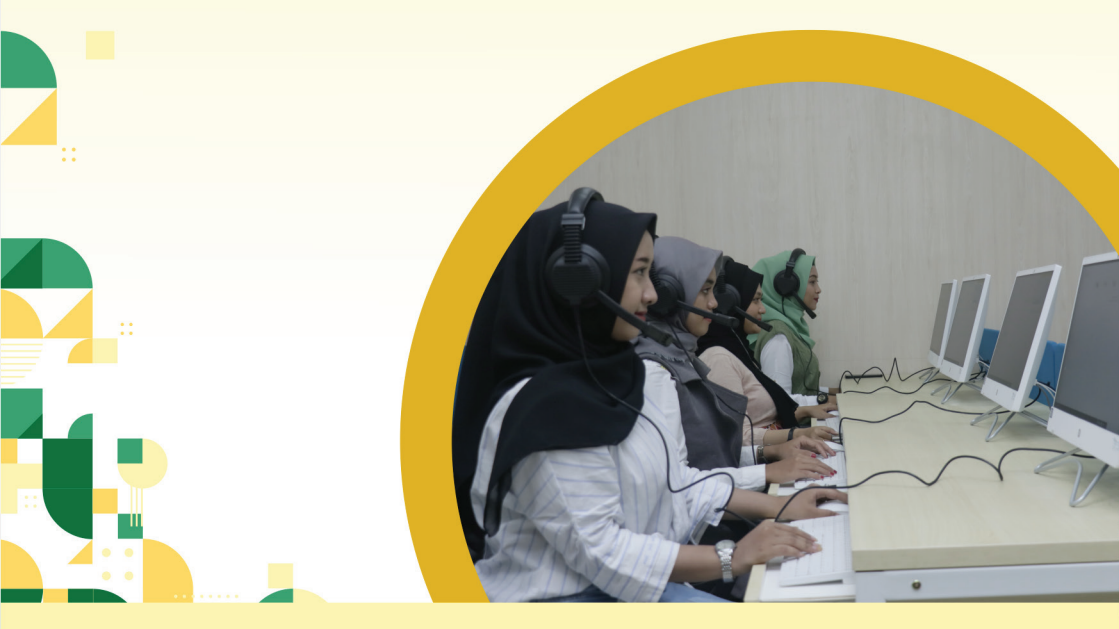

**PANITIA NASIONAL** PENERIMAAN MAHASISWA BARU PERGURUAN TINGGI AGAMA ISLAM NEGERI **TAHUN 2022** 

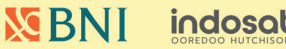

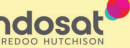

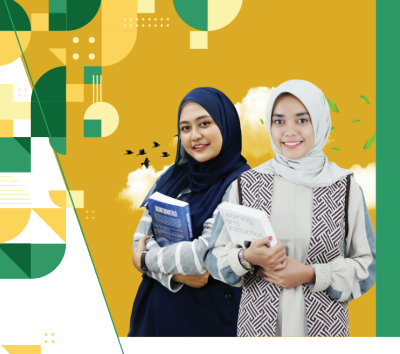

# PENDAFTARAN UM-PTKIN BAGI SISWA MELALUI WEBSITE

#### A. Definisi

Berikut beberapa definisi yang terdapat di dalam petunjuk teknis:

- PTKIN adalah Perguruan Tinggi Keagamaan Islam yang terdiri dari Universitas Islam Negeri (UIN), Institut Agama Islam Negeri (IAIN), dan Sekolah Tinggi Agama Islam Negeri (STAIN).
- PTN adalah Perguruan Tinggi Negeri dengan izin Program Studi dikeluarkan oleh Kementerian Agama, yang terdiri dari Universitas, Institut dan Sekolah Tinggi.
- 3. NPSN adalah Nomor Pokok Sekolah Nasional.
- 4. NPSS adalah Nomor Pokok Sekolah Sementara.
- 5. NISN adalah Nomor Induk Siswa Nasional.
- 6. NISS adalah Nomor Induk Siswa Sementara.
- 7. Satuan Pendidikan adalah kelompok layanan pendidikan yang menyelenggarakan pendidikan pada jalur formal, nonformal, dan informal pada setiap jenjang dan jenis pendidikan.
- 8. SPM adalah Satuan Pendidikan Mu'adalah.

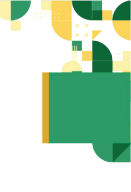

- 9. PDF adalah Pendidikan Diniyah Formal.
- 10.PKPPS adalah Pendidikan Kesetaraan Pondok Pesantren Salafiyah.

#### B. Ketentuan Umum

- Siswa pada Satuan Pendidikan MA/MAK/SMA/SMK/ SPM/PDF/PKPPS sederajat lulusan tahun 2020, 2021 dan 2022.
- Siswa pada Satuan Pendidikan MA/MAK/SMA/SMK/ SPM/PDF/PKPPS sederajat memiliki Ijazah/Surat Keterangan Lulus (SKL) bagi lulusan tahun 2020, 2021 dan memiliki Surat Keterangan Lulus (SKL)/Surat Pengumuman Lulus bagi lulusan tahun 2022.
- Siswa pada Satuan Pendidikan MA/MAK/SMA/SMK/ SPM/PDF/PKPPS sederajat memiliki Nomor Induk Siswa Nasional (NISN).
- Siswa pada Satuan Pendidikan MA/MAK/SMA/SMK/ SPM/PDF/PKPPS sederajat memiliki email yang aktif dan dapat dihubungi.
- Siswa pada Satuan pendidikan MA/MAK/SMA/SMK/ SPM/PDF/PKPPS sederajat memiliki nomor WhatsApp yang aktif dan dapat dihubungi.
- Siswa pada Satuan Pendidikan MA/MAK/SMA/SMK/ SPM/PDF/PKPPS sederajat melakukan registrasi siswa secara mandiri pada laman https://um-ptkin.ac.id.
- Siswa pada Satuan Pendidikan MA/MAK/SMA/SMK/ SPM/PDF/PKPPS sederajat memilih 3 (tiga) Program Studi pada PTKIN/PTN.
- 8. Pendaftaran siswa dinyatakan selesai apabila siswa telah melakukan Finalisasi Pendaftaran Siswa.

#### C. Alur Registrasi dan Pendaftaran

1. Calon Peserta yang memiliki NISN

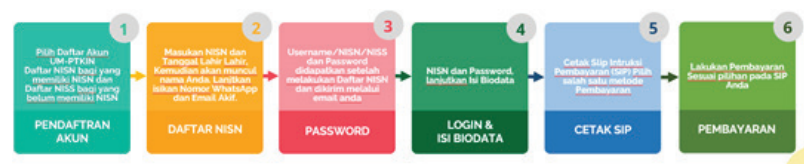

#### 2. Calon Peserta yang belum memiliki NISN

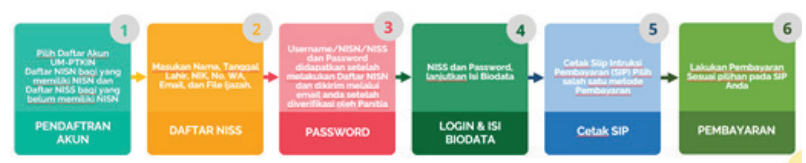

3. Pemilihan Program Studi, Cetak Kartu Ujian, Unduh Aplikasi, Ujicoba, dan Ujian SSE

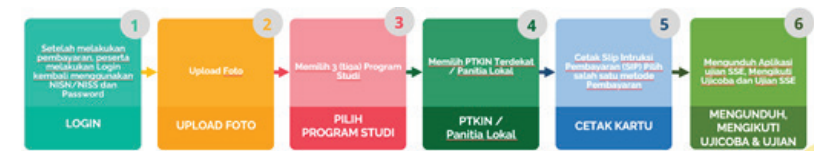

#### D. Tata Cara Registrasi/Pendaftaran Akun

1. Kunjungi laman https://um-ptkin.ac.id/

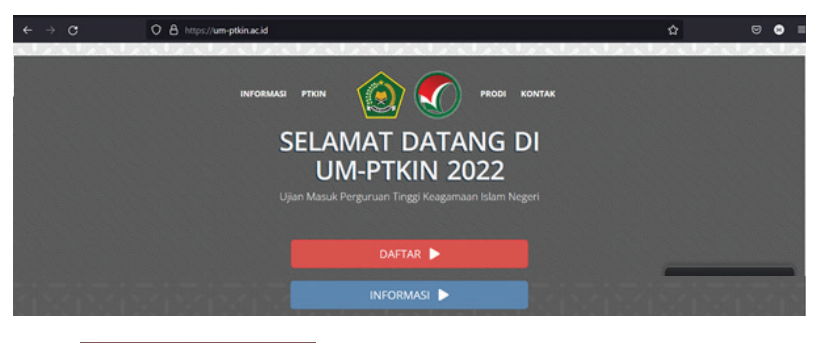

Pilih

2. Daftar NISN dan Daftar NISS

DAFTAR 🕨

a. Pilih NISN, bagi Calon Pendaftar yang memiliki NISN dan

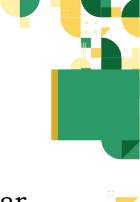

belum memiliki akun SPAN-PTKIN atau UM-PTKIN. Silahkan memasukan NISN, Tanggal Lahir, Nama (keluar secara sistem), Nomor WhatsApp, Email Aktif (password akan dikirimkan melalui email ini).

| Daftar Akun                                                                                                    |                                                                                            |
|----------------------------------------------------------------------------------------------------|--------------------------------------------------------------------------------------------|
| Bagi peserta yang belum memiliki Aku<br>tombol daftar NISN bagi yang memilik<br>bagi yang tidak n                                                                             | in SPAN-PTKIN atau UM-PTKIN. Klik<br>I NISN atau Klik tombol daftar NISS<br>nemiliki NISN. |
| DAFTAR NISN                                                                                                    | DAFTAR NISS                                                                                |
| lih daftarnisn                                                                                                    |                                                                                            |
| Lih CAFEAR NISN<br>Registrasi NISN<br>ata yang anda masukkan diatas akan divalid<br>temukan ketidaksesualan atau data yang ar<br>iskulifikasi.                                | lasi lebih lanjut dan jika dikemudian hari<br>nda berikan tidak benar maka akan di         |
| Iih CAFTAR NISN<br>Registrasi NISN<br>ata yang anda masukkan diatas akan divalid<br>temukan ketidaksesualan atau data yang ar<br>iskulifikasi.                                | lasi lebih lanjut dan jika dikemudian hari<br>Ida berikan tidak benar maka akan di         |
| 1ih     DAFEAR NISN       tegistrasi NISN     uta yang anda masukkan diatas akan divalid temukan ketidaksesualan atau data yang ar iskulifikasi.       visn     fanggal lahir | lasi lebih lanjut dan jika dikemudian hari<br>nda berikan tidak benar maka akan di         |

e-mail yang valid dan aktif.

E-mail

Masukan NISN, Tanggal Lahir, Nomor Whatsapp, dan Email Aktif.

Username dan password anda akan dikirimkan via e-mail. Pastikan alamat e-mail yang anda masukkan adalah alamat

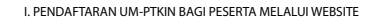

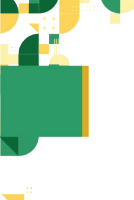

#### **Registrasi NISN**

Data yang anda masukkan diatas akan divalidasi lebih lanjut dan jika dikemudian hari ditemukan ketidaksesuaian atau data yang anda berikan tidak benar maka akan di diskulifikasi.

| No. Whatsapp |                                                         |
|--------------|---------------------------------------------------------|
| I-mail       |                                                         |
|              | Username dan password anda akan dikirimkan via e-mail.  |
|              | Pastikan alamat e-mail yang anda masukkan adalah alamat |

| Degistrasi | NICN   |
|------------|--------|
| Registrasi | NICINI |

Data yang anda masukkan diatas akan divalidasi lebih lanjut dan jika dikemudian hari ditemukan ketidaksesualan atau data yang anda berikan tidak benar maka akan di diskulifikasi.

#### ✓ Sukses Tersimpan

Registrasi NISN Anda berhasil, silahkan cek email anda untuk melihat username dan password anda

| Tanggal lahir |                                                                                                    |
|---------------|----------------------------------------------------------------------------------------------------|
| Nama          |                                                                                                    |
| No. Whatsapp  | 0                                                                                                    |
| E-mail        |                                                                                                    |
|               | Usemame dan password anda akan dikirimkan via e-mail.<br>Pastikan alamat e-mail yang anda masukkan adalah alamat<br>e-mail yang valid dan aktif. |
|               |                                                                                                    |

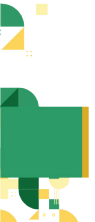

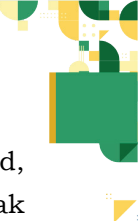

Silahkan cek email Anda untuk mengetahui password, cek pada kotak masuk/spam/kotak promosi, jika tidak ditemukan calon peserta dapat menghubungi helpdesk UM-PTKIN melalui Chat Whatsapp dengan menyampaikan **NISN#Nama#Keluhan\_anda**.

b. Pilih NISS, bagi Calon Pendaftar yang tidak memiliki NISN dan belum memiliki akun SPAN-PTKIN atau UM-PTKIN. Silahkan Masukan Nama, Tanggal Lahir, NIK, Nomor WhatsApp Aktif, Email Aktif, dan scan Ijazah dalam bentuk file dengan extensi pdf, .png, .jpg, atau .jpeg dengan kapasitas file maksimal 2MB.

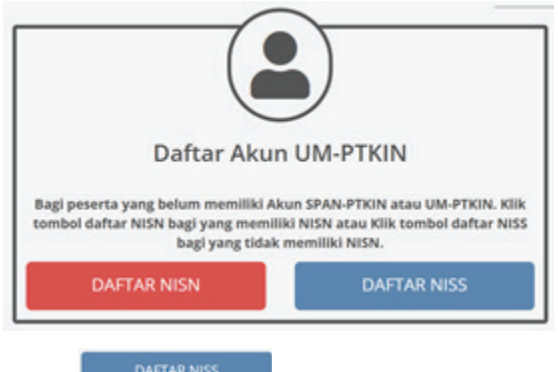

Pilih

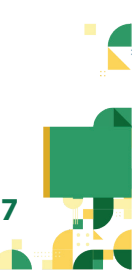

| 12       |     |  |  |
|----------|-----|--|--|
|          | 1.0 |  |  |
|          |     |  |  |
|          |     |  |  |
|          |     |  |  |
|          |     |  |  |
|          | _   |  |  |
|          |     |  |  |
|          |     |  |  |
|          |     |  |  |
| <b>_</b> |     |  |  |
|          |     |  |  |
|          |     |  |  |
|          |     |  |  |

| Registrasi NISS                                                                                   |                                                                                                    |
|---------------------------------------------------------------------------------------------------|----------------------------------------------------------------------------------------------------|
| Data yang anda masuki<br>ditemukan ketidaksesu<br>diskulifikasi.                                  | an diatas akan divalidasi lebih lanjut dan jika dikemudian hari<br>sian atau data yang anda berikan tidak benar maka akan di                                                                   |
| Perhatian : Registrasi N<br>iiswa Nasional). Silahka<br>ilahkan inputkan di Rej<br>egistrasi NISS | SS hanya untuk siswa yang tidak memiliki NISN (Nomor Induk<br>n cek NISN Anda terlebih dahulu di ijazah/SKI. Anda kemudian<br>gistrasi NISN. Jika NISN anda tidak dikenali, silahkan melakukan |
| Nama                                                                                              | 1                                                                                                    |
| Tanggal lahir                                                                                     |                                                                                                    |
| NIK                                                                                               | 0                                                                                                    |
| No. WA aktif                                                                                      | 0                                                                                                    |
| E-mail Aktif                                                                                      |                                                                                                    |
|                                                                                                   | Username dan password anda akan dikirimkan via e-mail.<br>Pastikan alamat e-mail yang anda masukkan adalah alamat<br>e-mail yang valid dan aktif.                                              |
| File Ijazah                                                                                       | Browse) No file selected.                                                                                                    |
|                                                                                                   | <ul> <li>Ekstensi file harus, png. jpg. atau jpeg</li> <li>Ukuran file maksimal 2 M8</li> </ul>                                                                                                |
|                                                                                                   | SIMPAN                                                                                                    |
|                                                                                                   |                                                                                                    |
|                                                                                                   | <b>Χ</b> ΤυΤυΡ                                                                                                    |
|                                                                                                   |                                                                                                    |

| registrasi 14155                                                                                           |                                                                                                    |
|----------------------------------------------------------------------------------------------------|----------------------------------------------------------------------------------------------------|
| Data yang anda masukkan<br>litemukan ketidaksesuaia<br>liskulifikasi.                                      | i diatas akan divalidasi lebih lanjut dan jika dikemudian hari<br>n atau data yang anda berikan tidak benar maka akan di                                                              |
| Perhatian : Registrasi NISS<br>iiswa Nasional). Silahkan o<br>ilahkan inputkan di Regisi<br>egistrasi NISS | hanya untuk siswa yang tidak memiliki NISN (Nomor Induk<br>tek NISN Anda terlebih dahulu di ijazah/SRJ Anda kemudian<br>trasi NISN. Jika NISN anda tidak dikenali, silahkan melakukan |
| Nama                                                                                                    |                                                                                                    |
| Tanggal lahir                                                                                              |                                                                                                    |
| NIK                                                                                                    | 0                                                                                                    |
| No. WA aktif                                                                                               | 0                                                                                                    |
| E-mail Aktif                                                                                               |                                                                                                    |
|                                                                                                    | Username dan password anda akan dikirimkan via e-mail.<br>Pastikan alamat e-mail yang anda masukkan adalah alamat<br>e-mail yang valid dan aktif.                                     |
| File Ijazah                                                                                                | Browse JJAZAH-SMA.pdf                                                                                                    |
|                                                                                                    | Ekstensi file harus .png. jpg. atau .jpeg     Ukuran file maksimal 2 MB                                                                                                    |
|                                                                                                    |                                                                                                    |

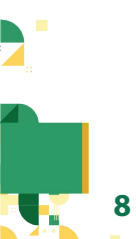

| egistrasi NISS                                                                                                    |                                                                                                    | × |
|----------------------------------------------------------------------------------------------------|----------------------------------------------------------------------------------------------------|---|
| ata yang anda masukkan<br>itemukan ketidaksesuaiar<br>iskulifikasi.                                                                                    | diatas akan divalidasi lebih lanjut dan jika dikemudian hari<br>n atau data yang anda berikan tidak benar maka akan di                                                                                                    |   |
| erhatian : Registrasi NISS<br>iswa Nasional), Silahkan c<br>Jahkan inputkan di Regist<br>rgistrasi NISS                                                | hanya untuk siswa yang tidak memiliki NISN (Normar Induk<br>tek NISN Anda terlebih dahulu di ijazah/SRI, Anda kemudian<br>trasi NISN, Jika NISN anda tidak dikenali, silahkan melakukan                                                                                       |   |
| ✓ Sukses Tersim                                                                                                    | i <b>pan</b><br>erhasil data anda akan di validasi oleh helodesk kami. Iika                                                                                                    |   |
| data anda selesai divali<br>yang anda masukkan.                                                                                                    | dasi, username dan password akan dikirimkan ke e-mail                                                                                                    |   |
| kegabiasi Masi Anda da<br>data anda selesai divali<br>yang anda masukkan.<br>Nama<br>'anggal lahir                                                     | dasi, username dan password akan dikirimkan ke e-mail                                                                                                    |   |
| Negestaal noo kada oo<br>data anda sekesa divaid<br>yang anda masukkan.<br>Nama<br>Fanggal lahir<br>NIK                                                | dasi, username dan password akan dikirimkan ke e-mail                                                                                                    |   |
| hegsaraa has adesaa duus<br>data anda selesaa duus<br>yang anda masukkan.<br>Nama<br>fanggal lahir<br>Nik<br>No. WA aktif                              | dasi, username dan password akan dikirimkan ke e-mail                                                                                                    |   |
| hegsaraa hisa selesara duai<br>data anda selesara duai<br>yang anda masukkan<br>Yanggal lahir<br>NiK<br>No. WA aktif<br>E-mail Aktif                   | dasi, username dan password akan dikirimkan ke e-mail                                                                                                    |   |
| negsaraa niba selesara duai<br>data anda selesara duai<br>yang anda masukkan.<br>Nama<br>Fanggal lahir<br>Nik<br>No. WA aktif<br>E-mail Aktif          | dasi, username dan password akan dikinimkan ke e-mail                                                                                                    |   |
| negata into selesia duai<br>data anda selesia duai<br>yang anda masukkan<br>Yama<br>Fanggal lahir<br>NK<br>No. WA aktif<br>E-mail Aktif<br>File Ijazah | dasi, username dan password akan dikirimkan ke e-mail<br>Username dan password anda akan dikirimkan via e-mail<br>Username dan password anda akan dikirimkan via e-mail<br>Pastikan alamat e-mail yang anda masukiran adalah alamat<br>e-mail yang valid dan aktif.<br>Browse |   |

NISS dan Password akan dikirim melalui email setelah diverifikasi oleh Panitia. Silahkan cek email Anda untuk mengetahui password, cek pada kotak masuk/spam/ kotak promosi, jika tidak ditemukan calon peserta dapat menghubungi helpdesk UM-PTKIN melalui Chat Whatsapp dengan menyampaikan **NISN#Nama#Keluhan\_anda**.

3. Buka email dari UM-PTKIN.

| 🗄 附 Gmail       | Q Telusuri email    |                           |                                   | 32            | 0      | ۲     | ш | H |
|-----------------|---------------------|---------------------------|-----------------------------------|---------------|--------|-------|---|---|
| - Tulis         | D. G I              |                           |                                   | 1-50 dari 994 | $\sim$ | 1.    |   |   |
| Kotak Masuk 880 | Utama               | Sosial Cabaro             | Promosi (Laso)<br>Cojek Indonesia |               |        |       | ï |   |
| t Berbintang    | 📄 🚖 Info UM-PTKIN 2 | Pendaftaran UM-PTKIN 2022 | Kepada Yth                        |               |        | 16.03 |   | 0 |

#### NISN

| - | Info UM-PTKIN «info@um-ptkin.ac.id»<br>Repada saya +                                |
|---|-------------------------------------------------------------------------------------|
|   | ⅔A Inggris • > Indonesia • Terjemahkan pesan                                        |
|   | Kepada Yth                                                                          |
|   | Terima kasih telah melakukan pendaftaran pada UMPTKIN 2022.                         |
|   | Berikut ini adalah Usemame dan Password anda.                                       |
|   | Usemame :                                                                           |
|   | Password :                                                                          |
|   |                                                                                     |
|   | Silahkan melakukan login dan melengkapi biodata anda, kemudian melakukan pembayaran |
|   | Thd.                                                                                |
|   | Panitia Pusat UM-PTKIN 2022                                                         |
|   | https://um-pfkin.ac.id/                                                             |
|   | Jika ada kendala silahkan hubungi 081578901040 (WA chat) atau (024)-33001400 (Call) |

#### NISS

#### Pendaftaran UM-PTKIN 2022 Kotak Masuk x

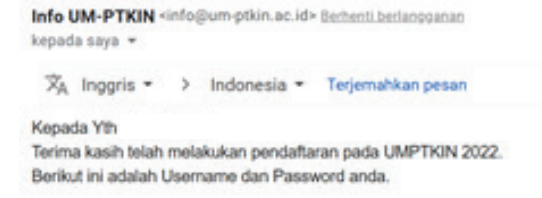

Username : Password :

Silahkan melakukan login dan melengkapi biodata anda, kemudian melakukan pembayaran

Ttd. Panitia Pusat UM-PTKIN 2022 https://um-ptkin.ac.id/

Jika ada kendala silahkan hubungi 081578901040 (WA chat) atau (024)-33001400 (Call)

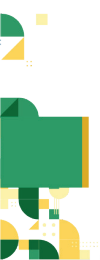

#### E. Tata Cara Login

1. Kunjungi kembali laman https://um-ptkin.ac.id/

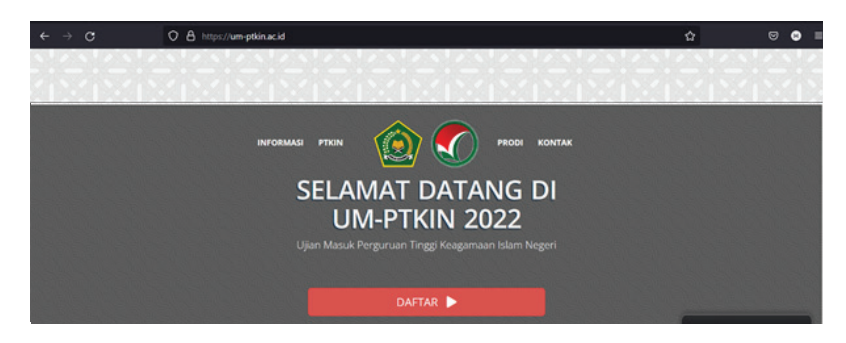

2. Isikan NISN dan Password yang diperoleh dari email.

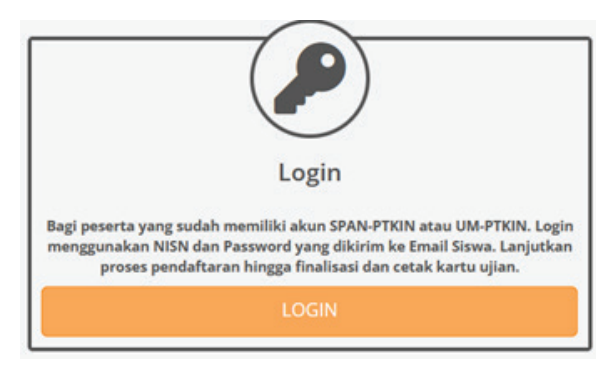

## Login Pendaftar

Silahkan masukkan Username/NISN/NISS dan Password !

| Username/NISN/NI | SS    |  |
|------------------|-------|--|
| -                |       |  |
| Password         |       |  |
| P                |       |  |
|                  | Login |  |

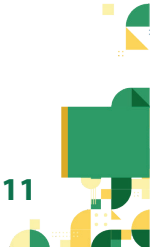

#### Kemudian pilih

Login

- 3. Formulir Pendaftaran bagi peserta dengan NISN
- a. Pengisian Biodata

|                                               | Biodata                               |   |
|-----------------------------------------------|---------------------------------------|---|
| No. KTP/NIK<br>(Harap Gunakan NIK<br>Pribadi) |                                       |   |
| Nama                                          |                                       |   |
| Jenis Kelamin                                 |                                       |   |
| Tempat lahir                                  | BATU KUMBUNG                          |   |
| Tanggal lahir                                 | 12 Juni 2003                          |   |
| Agama                                         | Islam                                 |   |
| No. Telp/HP                                   |                                       | 0 |
| E-mail                                        |                                       |   |
| Propinsi                                      | Prov. Nusa Tenggara Barat             |   |
| Kota/Kabupaten                                | Kab. Lombok Barat                     |   |
| Alamat                                        | Batu Kumbung                          |   |
| Nama ayah                                     | Toni                                  |   |
| Nama ibu                                      | Siti                                  |   |
| Gaji Ortu/Wali                                | Rp.7.000.001 - Rp.8.000.000 per bulan |   |

#### b. Berkebutuhan Khusus

| Berkebutuhan Khusus | Tidak                                 |
|---------------------|---------------------------------------|
|                     | Tidak                                 |
|                     | Tuna Netra / Buta                     |
| Per                 | Tuna Rungu / Tuli                     |
| No NICH             | Tuna Wicara / Bisu                    |
| NO. NISN            | Tuna Daksa / Lumpuh                   |
| No. NPSN            | Tuna Grahita / Keterbelakangan Mental |

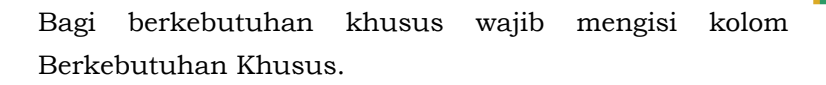

c. Pendidikan SMA sederajat.

| Per            | ndidikan SMA Sederajat                   |
|----------------|------------------------------------------|
| No. NISN       |                                          |
| No. NPSN       |                                          |
| Nama Sekolah   |                                          |
| Status Sekolah | Swasta                                   |
| Propinsi       |                                          |
| Kota           |                                          |
| Kecamatan      | Kec. Narmada                             |
| Jenis Sekolah  |                                          |
| Akreditasi     | A                                        |
| Alamat         | JL. SOEHARTO DUSUN SALUT, SELAT, NARMADA |
| Tahun Lulus    | 20212                                    |
| No. Ijazah/SKL | Jika belum ada, boleh dikosongkan        |
| Jurusan        | MIPA                                     |

d. Pendidikan Pesantren

|                | Pendidikan Pesantren    |  |
|----------------|-------------------------|--|
| Apakah pernah? | 🔿 Pernah 🛞 Tidak Pernah |  |
| Nama pesantren |                         |  |
|                |                         |  |

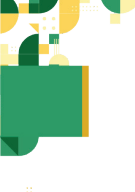

14

#### e. Perangkat Ujian

|                                                                                                    | rerangeat opan                                                                                                    |                                                                        |
|----------------------------------------------------------------------------------------------------|----------------------------------------------------------------------------------------------------|------------------------------------------------------------------------|
| jian Masuk Perguruan Tinggi (UM-PTKN) 2022 akan<br>Ierangkat Ujian Mandiri. Peserta wajib memilih dan r                                                                                                    | Slaksanakan menggunakan Sistem Seleksi Elektronik (<br>nemenuhi kebutuhan minimal Spesifikasi Perangkat U                                                                                                    | SSE). Peserta UM-PTION diwajibkan menggunakan<br>jian sebagai berikut. |
| 1. Peserta mengikuti ujian UM-PTKIN secara mand<br>2. Peserta menggunakan koneksi internet sendiri<br>3. Peserta menggunakan perangkat mandiri dalam                                                                                                    | iri<br>falam Ujian UM-PTION<br>1 Ujian UM-PTION                                                                                                    |                                                                        |
| Pilih salah satu Perangkat mandiri yang anda akan<br>gunakan dalam Ujian UM PTKIN.                                                                                                    | .::Pith Salah Satu::                                                                                                    |                                                                        |
| Koneksi Internet yang digunakan adalah ?                                                                                                    | .:PNIh Salah Satur.                                                                                                    |                                                                        |
| Nornor Whatsapp                                                                                                    |                                                                                                    | 5                                                                      |
|                                                                                                    |                                                                                                    |                                                                        |
|                                                                                                    | Perangkat Ujian                                                                                                    |                                                                        |
|                                                                                                    | And the second second sec                                                                                                    |                                                                        |
| ijian Masuk Perguruan Tinggi (UM-PTKIN) 2022 akan<br>Yerangkat Ujian Mandiri. Peserta wajib memilih dan                                                                                                    | nomenuhi kebutuhan minimal Spesifikasi Perangkat U                                                                                                    | (151). Peserta UM-PTKIN diwajibkan menggunaka<br>jian sebagai berikut. |
| Gjan Masuk Perguruan Tinggi (UM-PTIXN) 2022 akan<br>krangkat Ujian Mandiri. Peserta wajib memilih dan<br>1. Peserta menggunakan bankali internet sendiri<br>3. Peserta menggunakan perangkat mandiri dalar                                                                                                    | Buksawan mengguwasan totem sensa testrena<br>nemenuhi kebutuhan minimal Spesifikasi Perangkat U<br>Gri<br>Galam Ujian UM/PTXIN<br>n Ujian UM/PTXIN                                                                                                    | 385, Peseria UM-PTKN disegibkan menggunaka<br>jian sebagai berikut.    |
| Gjun Mande Pergoruan Tinggi (104-PTXX) 2022 alaan<br>terongkat Uljan Mandisi Feorita wajii menilih dan<br>1. Peserta menggundkan kenekal internet sendiri<br>3. Peserta menggundkan perangkat mandiri dala<br>PBh salah satu Perangkat mandiri yang anda alaan<br>gunakan dalam Ujan UM PTKIK.                                                                                                    | Dissociation menggenakan tolem teresar terestrene<br>memorahi kabutuhan minimal Specifikasi Perangkat U<br>Bri<br>dalam Ujian UKAPTKIN<br>sinjan UKAPTKIN<br>Smartphone                                                                                                    | 59), Peseria UM-PTON disajibkan monggunaka<br>Jian tebagai berikut.    |
| Gan Navak Pergeruan Tingg (UN-PTXX) 2022 akan<br>terungkat Ulga Markir Peertra wajisi menilih dan<br>1. Peserta mengjanakin Jenerahat wajisi menilih dan<br>2. Peserta mengjanakin perangkat mandiri dala<br>PBh salah satu Perangkat mandiri yang anda akan<br>gunakan dalam Ujian UM PTKN.<br>Sistem Operasi Smartphone anda?                                                                                                    | Sonanakan mengunakan tolom Senara berarakan<br>Belan Ujan UkerTRON<br>Gilan Ujan UkerTRON<br>Smartphone<br>Android                                                                                                    | 59), Nearta UM-PTDN dingibkan menggunaka<br>jian sebagai berikut.      |
| Gan Maxik Perguruan Tinggi (UM-PTXX) 2022 akan<br>trongkat Uljan Markir, Peserta wajisi menilih dan<br>1. Peserta mengpunkkan kenekki loternes sendri<br>3. Peserta mengpunkkan pengahakan markiri dala<br>Pilih salah satu Perangkat mandiri yang anda akan<br>ganakan dalam Ujan UM PTKN.<br>Sistem Operasi Smartphone anda?<br>Versi Android anda?                                                                                                    | Balacanaan mengganaka toomi senar berarganaka<br>Balacana Senarganaka toomi senar berargari<br>Edam Ujan Ukertiton<br>Senarghone<br>Android<br>Android 10                                                                                                    | 59), Nearta UM-PTDN diwijikkan menggunaka<br>jan sebagai berikut.      |
| Gan Maxak, Perguruan Tinggi (UA-PTXX) 2022 akan<br>trongkat Uijan Manfir, Peserta wajia menilih dan<br>1. Peserta menggunakkan kenakkal internet sendel<br>3. Peserta menggunakkan pengabat mandel dalam<br>PBh salah satu Perangkat mandel yang anda akan<br>gunakan dalam Ujan UM PTKN,<br>Sistem Operasi Smartyhone anda?<br>Versi Android anda?<br>pumlah/Ukuran RAM Smartyhone anda adalah ?                                                                                                    | Balacanaan mengganaka tootmi senaa berangkat u<br>Balacanatan mengganaka tootmi senaat berangkat u<br>Bel<br>Belam Ujian UkerTXIN<br>Smartphone<br>Android<br>Android 10<br>4 68                                                                                                    | 59), Neuria UN-PTDN diwijikkan menggunaka                              |
| Gian Maxak, Perguruan Tinggi (UM-PTXX) 2022 akan<br>trongkat Ujian Manfir, Peserta wajia menilih dan<br>3. Peserta menggunakkan pengibakan manfiri dalam<br>Pilih salah satu Perangkat manfiri Japan dan manfiri dalam<br>gunakan dalam Ujian UM PTKPK,<br>Sistem Oparasi Smartphone anda?<br>Versi Andreid anda?<br>gunsiahrUksuran RAM Smartphone anda adalah ?<br>Koneksi Internet yang digunakan adalah ?                                                                                                    | Balapanakan menggunakan balam balam balam berangkat b<br>Balapanakan mengunakan berangkat b<br>Bel<br>Belam Ujian UkerTRON<br>Smartphone<br>Android<br>Android 10<br>4 GB<br>Paket Data                                                                                                    | 59), Neuria UM-PTDN diwijikian menggunika<br>jian selagai berikut.     |
| Gan Mank Pergeruan Tingg (UM-PTXN) 2022 akan<br>fromglict Ugan Mankh Pererta wagin menihi dan<br>3. Penerta mengpunklan perangkan kanakal internet sendri<br>3. Penerta mengpunklan perangkan mankhi dalam<br>PBh salah satu Perangkat mankhi dalam Ugan UM PEKIN.<br>Sittem Operaid Smartphone anda?<br>Uvril Android anda?<br>pumlah/Ukuran RMM Smartphone anda adalah ?<br>Koneksi Internet yang digunakan adalah ?<br>Berapakah jumlah sinyai di smartphone anda 7                                                                                                    | Balapanaan mengganaka teorem senear berangkara<br>Gelana Ullan Ullan Holmal Specifikasi Perangkara<br>Kijika Ulla Hiton<br>Smartphone<br>Android<br>Android 10<br>4 Gili<br>Paleet Data<br>3 Bar                                                                                                    | 59), Neuria UN-PTDN elimpikan menggunika<br>jan selagai berikat        |
| Gjan Bank Pergurun Tinggi (UA-PTXX) 2022 akan<br>Pengka Lija Mankir, Penerta wajia menihi dan<br>1. Penerta mengkudi ujian UA-PTKN secara man<br>2. Penerta mengkudi manlihi kata Penangkut mandiri dila<br>Pilih salah sata Perangkat mandiri dila<br>Pilih salah sata Perangkat mandiri dila<br>Pilih salah sata Perangkat mandiri dila<br>gundam Galam Ujiao UM PTKN.<br>Sistem Operad Smartghone anda?<br>Versi Android anda?<br>Umilah Ukaran RMA Smartghone anda adalah ?<br>Konsisi Internet yang digunakan adalah ?<br>Berapakah jumlah sinyai di smartghone anda? | Balapada nenggada barin baran bara<br>Baran baran baran baran baran baran baran baran baran baran baran baran baran baran baran baran baran baran baran baran baran baran baran baran baran baran baran baran baran baran baran baran baran baran baran baran baran baran baran | 59), Fearta UM-FTDN diwijikan menggunika                               |
| Gjan Bankk Pergurun Tinggi (104-PTXX) 2022 akan<br>Pennyka Lija Mankir, Peserta wajia menihi dan<br>1. Peserta mengkudi ujian Ukh/PTKIN secara man<br>2. Peserta menggunakin pengangkan mankiri dalam<br>2016 salah satu Perangkut mandiri yang anda akan<br>gunakan dalam Ujan UM PTKIN,<br>Sistem Operasi Smartyhone anda?<br>Versi Android anda?<br>Jumlah/skoran RAM Smartyhone anda adalah ?<br>Konskal Internet yang digunakan adalah ?<br>Berapakah jumlah sinyai di smartphone anda?                                                                               | Balancadan menggadata baten senat baten senat baten beran general filosof berenglad ti<br>Bellem Ullan Uller Train Specificasi Perenglad ti<br>Senatphone Andreid 10<br>Andreid 10<br>4 68<br>Palent Data 3 8ar<br>3 68                                                                                                    | 59), Hearta UM-FTDN elmijakan mengputika<br>jan selagai berikut.       |

Pilih Lanjut jika sudah melengkapi data.

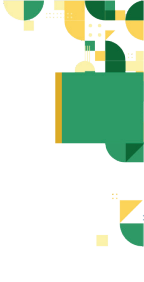

#### f. Cek Biodata Kembali

|                                                                                              | Biodata                                |
|----------------------------------------------------------------------------------------------|----------------------------------------|
| Nama                                                                                         |                                        |
| Jenis Kelamin                                                                                |                                        |
| TTL                                                                                          |                                        |
| Agama                                                                                        |                                        |
| No. KTP                                                                                      |                                        |
| No. Telp/HP                                                                                  |                                        |
| Kota                                                                                         | Kab. Lombok Barat                      |
| Alamat                                                                                       | Batu Kumbung                           |
| Nama ayah                                                                                    | Toni                                   |
| Nama ibu                                                                                     | Siti                                   |
| Gaji Ortu/Wali                                                                               | Rp.7.000.001 - Rp.8.000.000 per bulan  |
| Berkebutuhan Khusus                                                                          | Tidak                                  |
| Per                                                                                          | ndidikan SMA Sederajat                 |
|                                                                                              |                                        |
| NO. NISN                                                                                     |                                        |
| No. NISN<br>Kota                                                                             |                                        |
| No. NISN<br>Kota<br>Nama sekolah                                                             |                                        |
| No. NISN<br>Kota<br>Nama sekolah<br>No. Ijazah/SKL                                           |                                        |
| No. NISN<br>Kota<br>Nama sekolah<br>No. Ijazah/SKL<br>Tahun lulus                            | 20212                                  |
| No. NISN<br>Kota<br>Nama sekolah<br>No. Ijazah/SKL<br>Tahun lulus<br>F                       | 20212<br>Pendidikan Pesantren          |
| No. NISN<br>Kota<br>Nama sekolah<br>No. Ijazah/SKL<br>Tahun lulus<br>F<br>endidikan Pesantre | 20212<br>Pendidikan Pesantren<br>Tidak |

Cek Kembali Biodata, jika ada ketidaksesuaian data silahkan pilih Edit Profil untuk memperbaiki data kembali.

g. Pemilihan Metode Pembayaran.

| Metode Pemba                       | ayaran       |             |     |
|------------------------------------|--------------|-------------|-----|
| Silahkan pilih salah satu metode p | embayaran di | ibawah ini! |     |
| I) Melalui Bank BNI                |              | N           | BNI |
| 2) Melalui Bank Lain (Tranfer BNI) |              |             |     |
| 2) Melalui Bank Lain (Tranfer BNI) | 4784         | (In)        | •   |

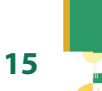

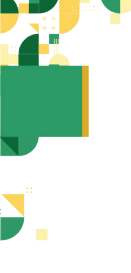

Pilih metode pembayaran apakah melalui BANK BNI atau Bank Lain (Virtual Account). Jika sudah sesuai maka Pilih

|                                                              | Silahkan pilih salah satu meto                                                                                                    | de pembayaran dibawah inil                                                                         |
|--------------------------------------------------------------|----------------------------------------------------------------------------------------------------|----------------------------------------------------------------------------------------------------|
| 1) Mela                                                      | ilui Bank BNI                                                                                                    |                                                                                                    |
|                                                              |                                                                                                    | 88 BNI                                                                                             |
| Pembay<br>Rincian                                            | aran melalui Bank BNI (Teller, ATM<br><b>pembayaran</b>                                                                                                    | , SMS Banking, Agen 46).                                                                           |
| No                                                           | Deskripsi                                                                                                    | Harga Rp.                                                                                          |
| 1                                                            | Blaya pendaftaran                                                                                                    | 200.000                                                                                            |
|                                                              |                                                                                                    | Total Rp. 200.000                                                                                  |
|                                                              |                                                                                                    |                                                                                                    |
|                                                              | Bayar Se                                                                                                    | karang                                                                                             |
| /lela                                                        | Bayer Se<br>Ilui Bank BNI                                                                                                    | karang                                                                                             |
| /lela<br>2) Mela                                             | Bayer Se<br>Llui Bank BNI<br>Ilui Bank Lain (Tranfer BNI)                                                                                                    | karang                                                                                             |
| Alela<br>2) Mela<br>Pembay<br>Virtual A<br>Rincian           | Bayer Se<br>Llui Bank BNI<br>slui Bank Lain (Tranfer BNI)<br>aran dari semua Bank menggunak<br>cocurt<br>pembayaran                                                           | an metode tranfer ke Bank BNI dergan                                                               |
| fela<br>2) Mela<br>Vembay<br>Artual A<br>tincian<br>No       | Bayar Se<br>Llui Bank BNI<br>slui Bank Lain (Tranfer BNI)<br>aran dari semua Bank menggunak<br>coourt<br>pembayaran<br>Deskripsi                                              | karang                                                                                             |
| fela<br>2) Mela<br>Nembay<br>Artual A<br>tincian<br>Ne       | Bayer Se<br>Ilui Bank BNI<br>Ilui Bank Lain (Tranfer BNI)<br>Ilui Bank Lain (Tranfer BNI)<br>Ilui Bank Lain (Tranfer BNI)<br>Ibaye pendaftaran                                | karang                                                                                             |
| Aela<br>2) Mela<br>Pembay<br>Virtual A<br>Rincian<br>No<br>1 | Bayar Se<br>Alui Bank BNI<br>elui Bank Lain (Tranfer BNI)<br>eran dari semua Bank menggunak<br>court<br>pembayaran<br>Deskripsi<br>Baya pendaftaran<br>Adm. Virbail Account   | Aarang                                                                                             |
| Aela<br>2) Mela<br>2) Mela<br>Virtual A<br>Rincian<br>1<br>2 | Bayer Se<br>Llui Bank BNI<br>Alui Bank Lain (Tranfer BNI)<br>aran dari semua Bank menggunak<br>coourt<br>pembayaran<br>peskripsi<br>Biaya pendaftaran<br>Adm. Virbaal Account | karang  karang  an metode tranfer ke Barik BNI dengan  Harga Rp. 200.000  1.500  Total Rp. 201.500 |

| Konfirmasi P              | embayaran                         |                                        |                                |             | ж |
|---------------------------|-----------------------------------|----------------------------------------|--------------------------------|-------------|---|
| Apakah andi<br>Metode per | i yakin menggu<br>ibayaran yang i | nakan metode pi<br>Jipilih sudah tidak | mbayaran Melal<br>dapat diubah | ul Bank BNI |   |
|                           |                                   |                                        |                                | -           | - |

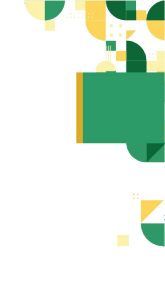

#### h. Cetak Slip Instruksi Pembayaran (SIP)

|                                                                             |                                | BANK B                        |
|-----------------------------------------------------------------------------|--------------------------------|-------------------------------|
|                                                                             | )                              |                               |
| Jadwal pembayaran UM PTKIN 2022 paling                                      | lambat tanggal 4 ju            | ni 2022   23:59 WB.           |
| Kemudian login kembali untuk memilih program studi, k<br>Informasi Al       | elompok dan PTKIN              | terdekat hingga cetak kartu i |
| ✓ Kode Bayar / No. SIP                                                      |                                |                               |
| <b>≛</b> Nama                                                               |                                |                               |
| Catat dan simpan No.SIP u                                                   | ntuk proses selan              | jutnya.                       |
| Nominal yang harus dibayar melalui Bank Bhl (<br>dibayarkan dari bank tain) | lidak dapat                    | Rp.200.000                    |
| 🖨 Cetak 🦮 estatul                                                           | Download                       |                               |
| IP Pembayaran Melalui                                                       | Bank B                         | NI                            |
| Clin Josta Jusi Do                                                          | mhaiaran                       |                               |
| Ujan Masuk Perguruan Tinggi Kea                                             | mbayaran<br>samaan Islam Neger | (SIP)                         |
|                                                                             |                                |                               |
|                                                                             | VIRTU                          | JAL ACCOUN                    |
|                                                                             |                                |                               |
| LIM. DTV                                                                    | N 2022                         |                               |
| Terima kash telah me                                                        | ndaftar di UM-PTKIN            |                               |
| Indust number area 184 07008 2022 college                                   | lambat tanggal 4 tu            | ni 2022   23:59 W/8.          |

SIP Pembayaran melalui BANK Lain (Virtual Account)

Informasi Akun Anda

<atau>>

Tata Cara Pembayaran, pilih salah satu

✓ Kode Bayar / No. SIP ▲ Nama Catat dan simpan No.SIP untuk pr

Nominal yang harus dibayar dengan Virtual Account BN (8199221003051422)

Pilih Cetak ecak untuk mendapatkan SIP dan Peserta dapat meng-unduh / download SIP dengan pilih Download

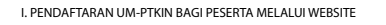

17

Rp.201.500

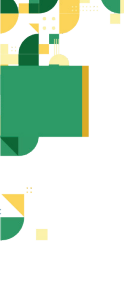

18

🖶 Download

Peserta dimohon meng-unduh / download SIP karena akan digunakan sebagi login pendaftaran. Kode Bayar / No.SIP adalah Kode Virtual Account BNI

- 4. Formulir Pendaftaran bagi peserta dengan NISS
- a. Pengisian Biodata

|                | Biodata                               |   |
|----------------|---------------------------------------|---|
| No. KTP/NIK    |                                       |   |
| Nama           |                                       |   |
| Jenis Kelamin  | 🖲 Laki-Laki 🔿 Perempuan               |   |
| Tempat lahir   | Metro                                 |   |
| Tanggal lahir  |                                       |   |
| Agama          | Islam                                 | Y |
| No. Telp/HP    |                                       |   |
| E-mail         |                                       |   |
| Propinsi       | Prov. Jawa Tengah                     | × |
| Kota           | Kab. Magelang                         | v |
| Alamat         | KI Maja                               |   |
| Nama ayah      | Toni                                  |   |
| Nama ibu       | MUna                                  |   |
| Gaji Ortu/Wali | Rp.7.000.001 - Rp.8.000.000 per bulan | ~ |

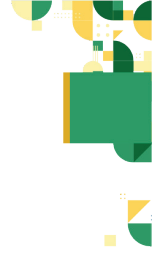

b. Berkebutuhan Khusus

| Berkebutuhan Khusus | Tidak                                 | ~ |
|---------------------|---------------------------------------|---|
|                     | Tidak                                 |   |
|                     | Tuna Netra / Buta                     |   |
| Per                 | Tuna Rungu / Tuli                     |   |
|                     | Tuna Wicara / Bisu                    |   |
| NO. NISN            | Tuna Daksa / Lumpuh                   |   |
| No. NPSN            | Tuna Grahita / Keterbelakangan Mental |   |

Bagi berkebutuhan khusus wajib mengisi kolom Berkebutuhan Khusus.

c. Pendidikan SMA sederajat.

| Per            | ndidikan SMA Sederajat            |    |
|----------------|-----------------------------------|----|
| No. NISN       |                                   |    |
| Propinsi       | Silahkan dipilih                  | ~  |
| Kota           | Silahkan dipilih                  | ~  |
| Kecamatan      | Silahkan dipilih                  | ्ष |
| Sekolah        | Silahkan dipilih                  | Ŷ  |
| No. Ijazah/SKL | Jika belum ada, boleh dikosongkan |    |
| Tahun lulus    | 2022                              | ~  |

d. Pendidikan Pesantren

| Pendidikan Pesantren    |                |
|-------------------------|----------------|
| 🔿 Pernah 🛞 Tidak Pernah | Apakah pernah? |
|                         | Nama pesantren |
| 1-1                     |                |

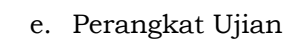

|                                                                                                    | Perangkat Ujian                                                                                        |                                                                            |
|----------------------------------------------------------------------------------------------------|----------------------------------------------------------------------------------------------------|----------------------------------------------------------------------------|
| ujian Masuk Perguruan Tinggi (UM-PTKIN) 2022 akan<br>Perangkat Ujian Mandiri. Peserta wajib memilih dan r                                           | dilaksanakan menggunakan Sistem Seleksi Elektronik<br>nemenuhi kebutuhan minimal Spesifikasi Perangkat | : (SSE). Peserta UM-PTKIN diwajibkan menggunakan<br>Ujian sebagai berikut. |
| 1. Peserta mengikuti ujian UM-PTKIN secara man<br>2. Peserta menggunakan koneksi internet sendiri<br>3. Peserta menggunakan perangkat mandiri dalan | liri<br>dalam Ujian UM-PTION<br>n Ujian UM-PTION                                                       |                                                                            |
| Pilih salah satu Perangkat mandiri yang anda akan<br>gunakan dalam Ujian UM PTION.                                                                  | .::PVih Salah Satu::.                                                                                  | *                                                                          |
| Koneksi Internet yang digunakan adalah ?                                                                                                    | Phih Salah Satur.                                                                                      | -                                                                          |
|                                                                                                    |                                                                                                    |                                                                            |

#### Peserta wajib mengisi perangkat ujian yang aka digunakan.

| <ol> <li>Peserta mengikuti ujian UM-PTKIN secara man<br/>2. Peserta mengikuti ujian UM-PTKIN secara man<br/>3. Peserta menggunakan kanaksi internet sendiri<br/>4. Reserta menggunakan kanaksi mengentakan secara kata secara kata</li></ol> | nemenun koluunan mineral Spesitikas Perangkat Ugan<br>Iri<br>dalam Ujian UM-PTION<br>I Jilan UM-PTION | neugn terntut. |
|----------------------------------------------------------------------------------------------------|----------------------------------------------------------------------------------------------------|----------------|
| Plih salah satu Perangkat mandiri yang anda akan<br>gunakan dalam Ujian UM PTKN.                                                                                                    | Smartphone                                                                                            |                |
| Sistem Operasi Smartphone anda?                                                                                                    | Android                                                                                               |                |
| Versi Android anda?                                                                                                    | Android 10                                                                                            |                |
| jumlah/Ukuran RMM Smartphone anda adalah ?                                                                                                    | 4.68                                                                                                  |                |
| Koneksi internet yang digunakan adalah ?                                                                                                    | Paket Data                                                                                            |                |
| Berapakah jumlah sinyal di smartphone anda ?                                                                                                    | 3 Bar                                                                                                 |                |
| Kuota paket data yang anda gunakan adalah ?                                                                                                    | 3.68                                                                                                  |                |
| jaringan yang digunakan pada smartphone anda<br>adalah ?                                                                                                    | Ha .                                                                                                  |                |
| Nomor Whatsapp                                                                                                    |                                                                                                    | 1              |

Pilih Lanjut jika sudah melengkapi data.

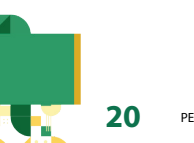

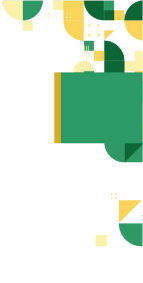

#### f. Cek Biodata Kembali

|                                                                                                 | Biodata                               |
|-------------------------------------------------------------------------------------------------|---------------------------------------|
| Nama                                                                                            |                                       |
| Jenis Kelamin                                                                                   |                                       |
| TTL                                                                                             |                                       |
| Agama                                                                                           |                                       |
| No. KTP                                                                                         |                                       |
| No. Telp/HP                                                                                     |                                       |
| Kota                                                                                            |                                       |
| Alamat                                                                                          |                                       |
| Nama ayah                                                                                       | Toni                                  |
| Nama ibu                                                                                        | Muna                                  |
| Gaji Ortu/Wali                                                                                  | Rp.6.000.001 - Rp.7.000.000 per bulan |
| Berkebutuhan Khusus                                                                             | Tidak                                 |
|                                                                                                 |                                       |
| Per                                                                                             | ndidikan SMA Sederajat                |
| Per<br>No. NISN                                                                                 | ndidikan SMA Sederajat                |
| Per<br>No. NISN<br>Kota                                                                         | ndidikan SMA Sederajat                |
| Per<br>No. NISN<br>Kota<br>Nama sekolah                                                         | ndidikan SMA Sederajat                |
| Per<br>No. NISN<br>Kota<br>Nama sekolah<br>No. Ijazah/SKL                                       | ndidikan SMA Sederajat                |
| Per<br>No. NISN<br>Kota<br>Nama sekolah<br>No. Ijazah/SKL<br>Tahun lulus                        | 2022                                  |
| Per<br>No. NISN<br>Kota<br>Nama sekolah<br>No. Ijazah/SKL<br>Tahun lulus<br>P                   | 2022<br>Pendidikan Pesantren          |
| Per<br>No. NISN<br>Kota<br>Nama sekolah<br>No. Ijazah/SKL<br>Tahun lulus<br>Pendidikan Pesantre | 2022<br>Pendidikan Pesantren<br>Tidak |

Cek Kembali Biodata, jika ada ketidaksesuaian data silahkan pilih Edit Profil untuk memperbaiki data kembali.

g. Pemilihan Metode Pembayaran.

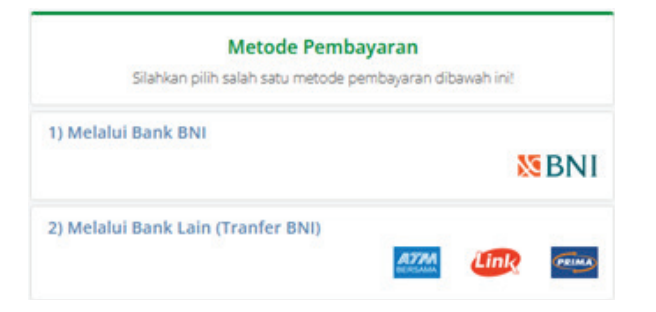

Pilih metode pembayaran apakah melalui BANK BNI atau Bank Lain (Virtual Account).

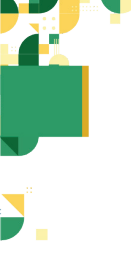

#### Jika sudah sesuai maka Pilih

| Sec. | - |    | diam'r. | <br>- |
|------|---|----|---------|-------|
|      |   | 28 | 1.1     |       |
| _    |   |    |         |       |

|         | Metode Pe                          | embayaran                   |
|---------|------------------------------------|-----------------------------|
|         | Silahkan pilih salah satu met      | ode pembayaran dibawah inil |
| 1) Mela | lui Bank BNI                       |                             |
|         |                                    | 88 BNI                      |
| Pembayi | aran melalui Bank BNI (Teller, AT) | vi, SMS Banking, Agen 46).  |
| Rincian | pembayaran                         |                             |
| No      | Deskripsi                          | Harga Rp.                   |
| 1       | Blaya pendaftaran                  | 200.000                     |
|         |                                    | Total Rp. 200.000           |
|         |                                    | -                           |

#### Melalui Bank BNI

| 2) Mela             | alui Bank Lain (Tranfer BN             | 0                                      |
|---------------------|----------------------------------------|----------------------------------------|
|                     |                                        | ATTAL LINA FRINK                       |
| Pembay<br>Virtual A | aran dari semua Bank menggun<br>occunt | akan metode tranfer ke Bank BNI dengan |
| Rincian             | pembayaran                             |                                        |
| No                  | Deskripsi                              | Harga Rp.                              |
| 1                   | Biaya pendaftaran                      | 200.000                                |
| 2                   | Adm. Virtual Account                   | 1.500                                  |
|                     |                                        | Total Rp. 201.500                      |

## Bayar Sekarang Melalui Bank Lain (Virtual Account)

| Konfirmasi Pembayaran                                                                       | ×                                     |  |
|---------------------------------------------------------------------------------------------|---------------------------------------|--|
| Apakah anda yakin menggunakan metode pemb<br>Metode pembayaran yang dipilih sudah tidak dap | iyaran Melalul Bank BNI<br>sat diubah |  |
|                                                                                             | Lanjut Batal                          |  |

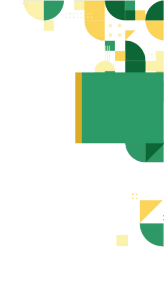

#### h. Cetak Slip Instruksi Pembayaran (SIP)

|                                                                                                    | BANK B                                                                                     |
|----------------------------------------------------------------------------------------------------|--------------------------------------------------------------------------------------------|
|                                                                                                    |                                                                                            |
| UM-PTKIN 2022                                                                                                    |                                                                                            |
| Jadwal pembayaran UM PTKIN 2022 paling lambat tanggal 4.j<br>udian login kembali untuk memilih program studi, kelompok dan PTKI                                                                                                    | uni 2022   23:59 WIB.<br>Niterdekat hingga cetak karti                                     |
| Informasi Akun Anda                                                                                                    |                                                                                            |
| ✔ Kode Bayar / No. SiP                                                                                                    |                                                                                            |
| 👗 Nama                                                                                                    |                                                                                            |
| Catat dan simpan No.SIP untuk proses sela                                                                                                    | njutnya.                                                                                   |
| Nominal yang harus dibayar melalui Bank BNI <b>(Tidak dapat dibayarkan dari bank lain)</b>                                                                                                    | Rp.200.000                                                                                 |
| Director Stateship Directored                                                                                                    | 1                                                                                          |
| Pembayaran Melalui Bank E<br>Slip Instruksi Pembayaran (S                                                                                                    | BNI                                                                                        |
| Pembayaran Melalui Bank E<br>Slip Instruksi Pembayaran (S<br>User Kesh Persen Treg Kegman ian Tegri (A                                                                                                    | BNI<br>IP)                                                                                 |
| Pembayaran Melalui Bank E<br>Slip Instruksi Pembayaran (S<br>un ter ter ter ter ter ter ter ter ter ter                                                                                                    | BNI<br>IP)<br>LACCOUNT                                                                     |
| Pembayaran Melalui Bank E<br>Slip Instruksi Pembayaran (S<br>VIRTUA                                                                                                    | BNI<br>IP)<br>IL ACCOUNT                                                                   |
| Pembayaran Melalui Bank E<br>Slip Instruksi Pembayaran (S<br>United States of the States of the States of                    | BNI<br>IP)<br>LEPTON                                                                       |
| Pembayaran Melalui Bank E<br>Sip Instruksi Pembayaran (S<br>Gan Mena Megawa Ting Megawa Intern Meda<br>VIRTUA<br>VIRTUA<br>UM-PTKIN 2022                                                                                                    | BNI<br>IP)<br>IL ACCOUNT                                                                   |
| Pembayaran Melalui Bank B<br>Sip Instruksi Pembayaran (S<br>Gan Kesk Regman Trag Kagmaan Ken Kesh<br>VIRTUA<br>WIRTUA<br>MARKIN 2022<br>Terma kash tesh mendalar di UM Pick<br>Jacka pembayara (M Pick) 202 palag terbat maga 4 ju 20<br>dan kapa kembal untuk mendalar di UM Pick) tesh<br>Jacka pembayaran (M Pick) 2020 palag terbat maga 4 ju 20<br>dan kapa kembal untuk mendalar di UM Pick) tesh                                                                                                    | BNI<br>IP)<br>APTRAG<br>IL ACCOUNT                                                         |
| Pembayaran Melalui Bank B<br>Sip Instruksi Pembayaran (S<br>Gan Mana Ingerian Treg Kaganan Kan Kagai A<br>VIRTUA<br>VIRTUA<br>VIRTUA<br>Solution of the Solution of UK PRos<br>Jack Solution of the Solution of UK PRos<br>Jack Solution of the Solution of the Soluti | BNI<br>IP)<br>APTRING<br>L ACCOUNT                                                         |
| Pembayaran Melalui Bank B<br>Sip Instruksi Pembayaran (S<br>Gan Mask Reginan Tree Kegenan Ken Kegena<br>VIRTUA<br>VIRTUA<br>VIRTUA<br>Sebat perbayaran Kesh Kebin Pentan tanggi da PTAN Kes<br>Labar berhavan Kesh Kebin Pentan tanggi da PTAN Kes<br>Labar berhavan Kesh Kebin Pentan tanggi da PTAN Kes<br>Labar berhavan Kesh Kesh Pentan tanggi da PTAN Kes<br>Labar berhavan Kesh Kesh Pentan tanggi da PTAN Kesh                                                                                                    | BNI<br>IP)<br>APtrong<br>LLACCOUNT                                                         |
| Pembayaran Melalui Bank B<br>Sip Instruksi Pembayaran (S<br>Gan Mask Regimen Tree Kegenain fam Regimen<br>VIRTUA<br>VIRTUA<br>Come Provide State State State<br>Informasi Akun Ande<br>Mana<br>Catat dan simpan No 53P untuk proces selanjutn                                                                                                    | BNI<br>IP)<br>APtrong<br>AL ACCOUNT                                                        |
| Cembayaran Melalui Bank B<br>Slip Instruksi Pembayaran (S<br>Usan Manua Megunan Tingi Magamain tean Megin da<br>UNITUA<br>UNITUA<br>UNITUA<br>Sada baga kembali unuk membih program sudi ketongok dan PROK<br>Sada baga kembali unuk membih program sudi ketongok dan PROK<br>Sada baga kembali unuk membih program sudi ketongok dan PROK<br>Sada baga kembali unuk membih program sudi ketongok dan PROK<br>Sada baga kembali unuk membih program sudi ketongok dan PROK<br>Sada baga kembali unuk membih program sudi ketongok dan PROK<br>Sada baga kembali unuk membih program sudi ketongok dan PROK<br>Sada baga kembali unuk membih program sudi ketongok dan Sata<br>Sada baga ketongok dan PROK setongok dan Sata<br>Sata baga ketongok dan Sata Sata baga dengan Vitual Account Bre<br>Satasota programa sata                                                                                                    | BNI<br>APTORN<br>AL ACCOUNT<br>LL ACCOUNT<br>Exact Pungga cettak Kartu upan.<br>Rp.201.500 |

SIP Pembayaran melalui BANK Lain (Virtual Account)

Download

Pilih Cetak etak untuk mendapatkan SIP dan Peserta dapat meng-unduh / download SIP dengan pilih Download

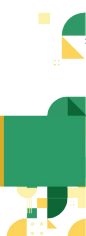

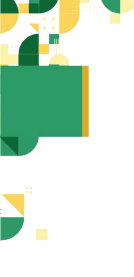

Peserta dimohon meng-unduh / download SIP karena akan digunakan sebagai login pendaftaran. Kode Bayar / No.SIP adalah Kode Virtual Account BNI

5. Tatacara Pembayaran

Setelah meng-unduh dan mencetak Slip Instruksi Pembayaran (SIP) peserta dapat melakukan pembayaran dengan cara sebagai berikut :

A. SIP Melalui BANK BNI

|                                                                                                    | BANK BN                                                                           |
|----------------------------------------------------------------------------------------------------|-----------------------------------------------------------------------------------|
| $\bigcirc$                                                                                                    |                                                                                   |
| UM-PTKIN 2022                                                                                                    |                                                                                   |
|                                                                                                    |                                                                                   |
| Jadwal pembayaran UM PTKIN 2022 paling lambat tanggal 4<br>Semudian login kembali untuk memilih program studi, kelompok dan PTK                                                                                                    | juni 2022   23:59 WB.<br>IN terdekat hingga cetak kartu ujia                      |
| Jadwal pembayaran UM PTKIN 2022 paling lambat tangga 4<br>Gemudian login kembali untuk memilih program studi, kelompok dan PTK<br>Informasii Akun Anda                                                                               | juni 2022   23:59 WiB.<br>IN terdekat hingga oetak kartu ujia                     |
| Jadwai pembayaran UM PTKIN 2022 paing lambat tangga 4<br>Kemudian login kembali untuk memilih program studi, kelompok dan PTK<br>Informasi Akun Anda<br>V Kode Bayar / No. SiP                                                       | Juni 2022   23:59 WB.<br>Ni terdekat hingga cetak kartu ujia                      |
| Jadewai pembayaran UM PTKN 2022 paing lumbat tangga 4<br>Gemudian login kembali untuk memilih program studi, kelompok dan PTK<br>Informasi Akun Anda<br>✔ Kode Bayar / No. SIP<br>▲ Nama                                             | Juni 2022   23:59 WB.<br>Ni terdekat hingga cetak kartu ujia                      |
| Jadwai pembayaran UM PTRN 2022 paing lumbat cangga 4<br>Gemudian login kembali untuk memilih program studi, kelompok dan PTk<br>Informasi Akun Anda<br>✔ Kode Bayar / Ho. SIP<br>▲ Nama<br>Catat dan simpan No.SIP untuk proses sela | Juni 2022   23.59 VHB.<br>Ny terdekat hingga cetak kartu ujia<br><b>nývtnyna.</b> |

a) Teller BANK BNI

- 1. Datang ke kantor cabang BNI terdekat
- 2. Membawa Cetak SIP dan KTP/KK/NISN/No.HP
- 3. Tunjukkan Kode Bayar / No.SIP UM-PTKIN kepada Teller
- 4. Teller melakukan verifikasi data pembayaran
- 5. Apabila data sesuai, calon peserta melakukan pembayaran
- 6. Setelah pembayaran berhasil, Teller akan menyerahkan struk pembayaran

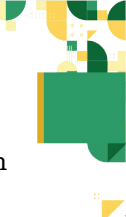

- 7. Simpan struk sebagai bukti pembayaran yang sah
- 8. Selesai
- b) ATM BANK BNI
  - 1. Menu Pilih Bahasa
  - 2. Masukkan PIN
  - 3. pilih MENU LAIN
  - 4. pilih PEMBAYARAN
  - 5. pilih MENU BERIKUTNYA -> UNIVERSITAS -> UM-PTKIN.
  - 6. Masukan No VA/No.SIP/Kode Bayar anda -> Tekan Jika Benar
  - 7. Tekan Jika Ya
  - 8. Simpan struk sebagai bukti pembayaran yang sah
- c) SMS Banking BANK BNI
  - 1. Nasabah BNI dapat melakukan pembayaran melalui SMS perintah (MO)
  - 2. Format SMS : PAY (spasi) UMPTKIN (spasi) NOMOR SIP
  - 3. Kirim ke 3346
  - 4. Kemudian akan mendapatkan konfirmasi SMS response Inquiry (MT Inquiry)
  - Contoh SMS : DD/MM/YYYY Pembayaran UMPTKIN NoSIP: 819920109824xxxx an. HAXXX XXXX No.HP 08197xxxxx Rp. 200000. Reply dg PIN ke1&2
  - 6. Balas dengan PIN yang sesuai
  - 7. Selanjutnya akan mendapatkan SMS MT Completion

I. PENDAFTARAN UM-PTKIN BAGI PESERTA MELALUI WEBSITE

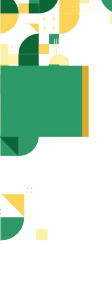

- 8. Contoh: BNI SMS BANKING:DD/MM/YYYY Pembayaran UM PTKIN No SIP: 819920109824xxxx an. HAXXX SXXXX No HP 081978xxxx Rp. 200000 berhasil. NoReff:123456.
- 9. Selesai
- d) BNI SMS Banking Apps (Android/IOS)
  - 1. Buka Aplikasi BNI SMS Banking
  - 2. Pada menu utama pilih "Pembayaran"
  - 3. Pilih "Biaya Pendidikan"
  - 4. Pilih Jenis Layanan "Pendaftaran"
  - 5. Pilih "UMPTKIN"
  - 6. Masukkan No. SIP
  - 7. Konfirmasi pembayaran
  - 8. Selesai
- e) Agen BANK BNI
  - 1. Datang ke Agen BNI 46 Terdekat
  - 2. Sebutkan Kode Bayar / No.SIP UM-PTKIN
  - 3. Agen BNI 46 akan melakukan konfirmasi data pembayaran
  - 4. Jika data sesuai, peserta melakukan pembayaran
  - 5. Agen BNI 46 akan memberikan struk pembayaran
  - 6. Simpan struk pembayaran sebagai bukti pembayaran yang sah
  - 7. Selesai

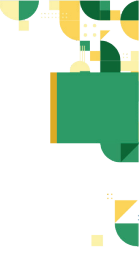

#### B. Melalui Bank Lain (Virtual Account)

Slip Instruksi Pembayaran (SIP) Ujan Masuk Pergunan Tingg Kegamaan Islam Negeri (JM-PTKIN)

| VIRT                                                                                                    | UAL ACCOU                                                     |
|----------------------------------------------------------------------------------------------------|---------------------------------------------------------------|
|                                                                                                    |                                                               |
| UM-PTKIN 2022                                                                                                    |                                                               |
| Tenma kasih telah mendaftar di UM-PTK<br>jadwal pembayaran UM PTKIN 2022 paling lambat tanggal 4<br>mudian login kembali untuk memilih program studi, kelompok dan PTK | IN.<br>Juni 2022   23:59 Will.<br>IN terdekat hingga cetak ka |
| Informasi Akun Anda                                                                                                    |                                                               |
| 🛩 Kode Bayar / No. SIP                                                                                                    |                                                               |
| <b>≜</b> Nama                                                                                                    |                                                               |
| Catat dan simpan No.3IP untuk proses sela                                                                                                    | injutnya.                                                     |
| Nominal yang harus dibayar dengan Virtual Account BNI<br>(8199221003051422)                                                                                            | Rp.201.500                                                    |
| ⊕ Cetak Cetak Do Download                                                                                                    |                                                               |
|                                                                                                    |                                                               |

#### a) Teller Bank Seluruh Indonesia

- 1. Datang ke Bank manapun yang terdekat dengan lokasi Anda
- 2. Mengisi formulir kirim uang / transfer
- 3. Tulis Bank tujuan adalah BNI
- Tulis rekening tujuan adalah 16 Digit Nomor Virtual Account BNI No.SIP/Kode Bayar Anda. contoh: (819920108702xxxx)
- 5. Tulis nominal transfer Rp.201.500
- Tunjukkan ke Teller dan setorkan uang + tambahan biaya administrasi (tergantung masing-masing Bank)
- 7. Transaksi selesai
- b) ATM Bersama
  - 1. Masukkan kartu ke mesin ATM bersama
  - 2. Pilih "Transaksi Lainnya"
  - 3. Pilih menu "Transfer"
  - 4. Pilih "Transfer ke Bank Lain"

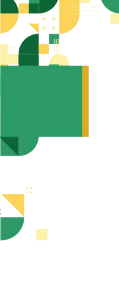

28

- Masukkan kode bank BNI (009) dan 16 Digit Nomor VA/No.SIP/Kode Bayar Anda contoh : (819920108702xxxx)
- 6. Masukkan nominal transfer Rp.201.500. Nominal yang berbeda tidak dapat diproses
- Konfirmasi rincian Anda akan tampil di layar, cek dan tekan 'Ya' untuk melanjutkan
- 8. Transaksi selesai
- c) Transfer dari Bank Lain
  - 1. Pilih menu "Transfer antar bank" atau "Transfer online antarbank"
  - 2. Masukkan kode bank BNI (009) atau pilih bank yang dituju yaitu BNI
  - Masukan 16 Digit Nomor VA/No.SIP/Kode Bayar anda pada kolom rekening tujuan contoh : (819920108702xxxx)
  - 4. Masukkan jumlah pembayaran : Rp.201.500
  - Konfirmasi rincian Anda akan tampil di layar, cek dan apabila sudah sesuai silahkan lanjutkan transaksi sampai dengan selesai.
- 6. Tatacara Pemilihan Program Studi

Pemilihan Program Studi dan Perguruan Tinggi dapat dilakukan jika peserta telah melakukan pembayaran di Bank dan SIP. Langkah-langkah pemilihan prodi adalah sebagai berikut:

a) Kunjungi kembali laman UM-PTKIN di https://umptkin.ac.id/

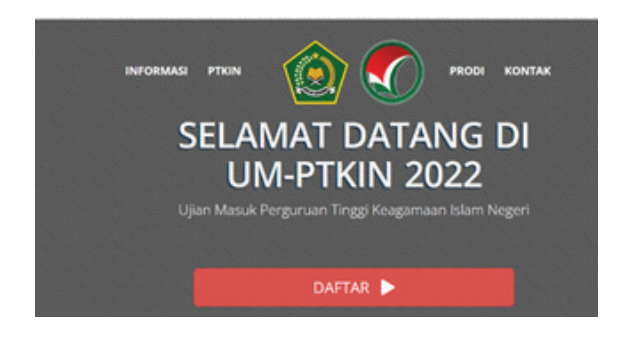

setelah muncul laman diatas, langkah selanjutnya pilih DAFTAR ►.

|                   | Login                                                                                                    |
|-------------------|----------------------------------------------------------------------------------------------------|
| Bagi pe<br>menggu | serta yang sudah memiliki akun SPAN-PTKIN atau UM-PTKIN. Login<br>unakan NISN dan Password yang dikirim ke Email Siswa. Lanjutkan<br>proses pendaftaran hingga finalisasi dan cetak kartu ujian. |
|                   | LOGIN                                                                                                    |

setelah muncul tampilan di atas, langkah selanjutnya pilih

b) Input NISN dan Pasword.

| English entrementent                     |           |
|------------------------------------------|-----------|
| Slahkan masukkan Usemame/NSN/NESS dan Pr | ( browers |
|                                          |           |
|                                          |           |
|                                          |           |
|                                          |           |
| Username/NISN/NISS                       |           |
| 4                                        |           |
| Password                                 |           |
| P                                        |           |
|                                          |           |
| Login                                    |           |
|                                          |           |

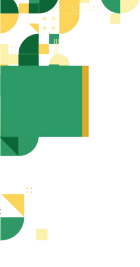

30

Username/NISN/NISS dan Password yang diperoleh setelah pendaftran Biodata. Pilih Login

c) Meng-Unggah / Upload Foto terbaru Peserta meng-unggah / upload phas photo dengan background warna biru/merah, Demensi ukuran 3x4, size minimal 1Mb. Peserta dilarang menggunakan foto selfie, selfie, wefie, action, tidak sopan (tidak resmi).

| Foto Peserta                                                                                                    |                                        |
|----------------------------------------------------------------------------------------------------|----------------------------------------|
|                                                                                                    |                                        |
| + Upload foto                                                                                                    |                                        |
| Peserta WAJIB upload foto dengan ketentuan :                                                                                                    |                                        |
| Tampak bagan kepala hingga setergah badan bagan atas.     Badkground foto boks, dengan warna bebas.     Diarang upload foto selite weller action, totak sopan, di itolak ri Pilih Upload Foto     + Upload foto     + Upload foto     + Upload foto | egenti)<br>• [4] Segen John M          |
| for                                                                                                    | H • CI 6                               |
| Name Date modified Type Size                                                                                                    |                                        |
| R haningeg 1/22/2015 1:16 PM (PEG Image 38 KB                                                                                                    |                                        |
|                                                                                                    |                                        |
| name hark.og                                                                                                    | • All Supported Turus (* June * June * |
|                                                                                                    | Cipen Cancel                           |

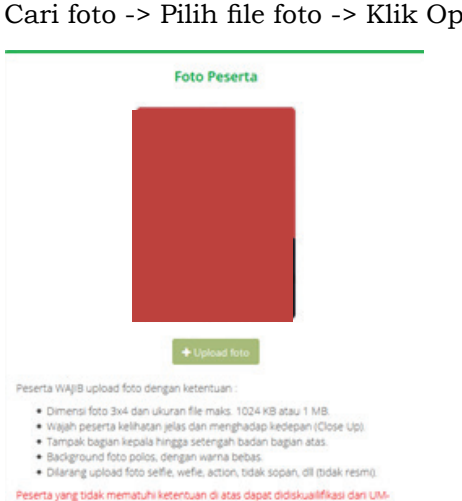

#### Cari foto -> Pilih file foto -> Klik Open

## d) Upload Scan Ijazah/KTP/Kartu siswa

Peserta melakukan Unggah/Upload Scan Ijazah bagi

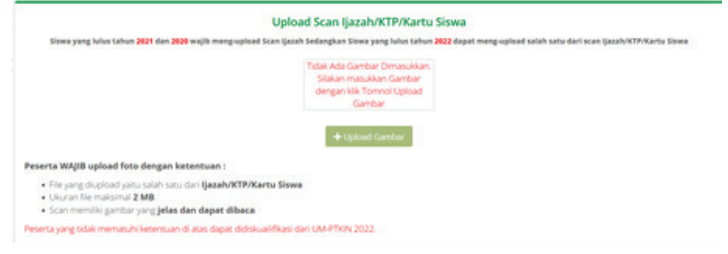

#### Pilih Upload Gambar

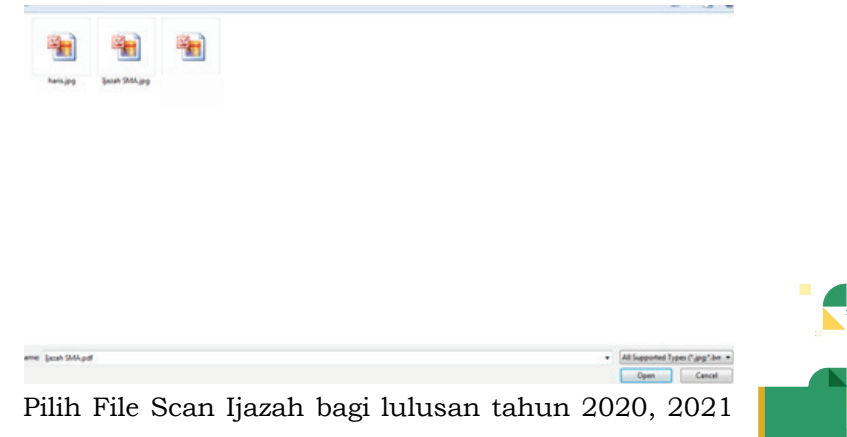

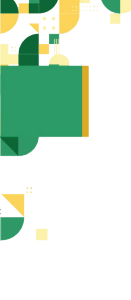

32

dan File Scan Ijazah/KTP/Kartu Siswa bagi lulusan 2022. pilih file -> klik Open.

- e) Periksa kembali data yang sudah di unggah/upload. Kemudian Pilih Lanjut
- f) Pilih Program Studi dan PTKIN terdekat.

|       | Pilihan Proj<br>Silahkan pilih p<br>Kotom warna me      | (7am Studi<br>ogram studi<br>ah wajib disi 1                                                                                                    |                                       |
|-------|---------------------------------------------------------|----------------------------------------------------------------------------------------------------|---------------------------------------|
| Fo    | to Peserta                                              | Ketentuan Kelompok Uj<br>Rotonpok ugan diantuka bertaankan pintan pod pe<br>salagi berkuit<br>2000 - Seria Markova, Salaha prod Pa<br>2000 - Seria Salaha prod adalah prod PA<br>2000 - Seria Salaha prod adalah prod PS<br>Cetasan Umb Kelongak Ujela IVC salah ol Attibataan | <b>ian</b><br>Iserta dengan ketentuar |
| ta    | t foto peserta                                          | Program Studi (Prodi                                                                                                    | )                                     |
| PTKIN | Pilihan 1 Silahkan dipilih                              | ×                                                                                                    |                                       |
| Prodi | Pilihan 2                                               |                                                                                                    |                                       |
| PTKIN | Silahkan dipilih<br>Pilih isian di atas terlebih dahulu |                                                                                                    |                                       |
|       | Pilihan 3                                               |                                                                                                    |                                       |
| PTKIN | Silahkan dipilih                                        | ~                                                                                                    |                                       |
| Deads | Rith Irian di atar terlebih dahuku                      |                                                                                                    |                                       |

Peserta dapat memiliki 3 pilihan Program Studi dan PTKIN yang Berbeda di 59 Perguruan Tinggi.

g) Pilih PTKIN terdekat

|     | FININ LEIGENAL   |                |
|-----|------------------|----------------|
| ``` | Silahkan dipilih | PTKIN Terdekat |
|     | Silahkan dipilih | PTKIN Terdekat |

PTKIN terdekat dapat dipilih pada lokasi PTKIN terdekat calon peserta, digunakan untuk memudahkan peserta ujian dalam mendapatkan informasi dan menyampaikan keluhan/aduan.

h) Jika sudah dipilih program studi dan PTKIN terdekat, cek kembali pilihan anda terutama PTKIN terdekat.

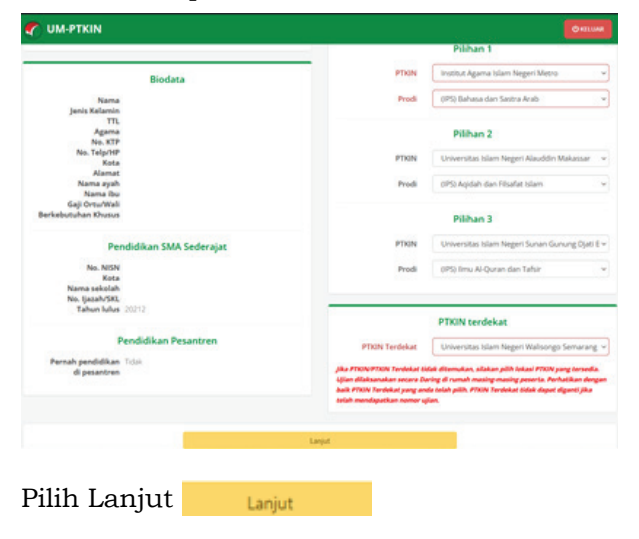

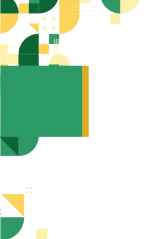

#### i) Cek Kembali Pilihan Program Studi

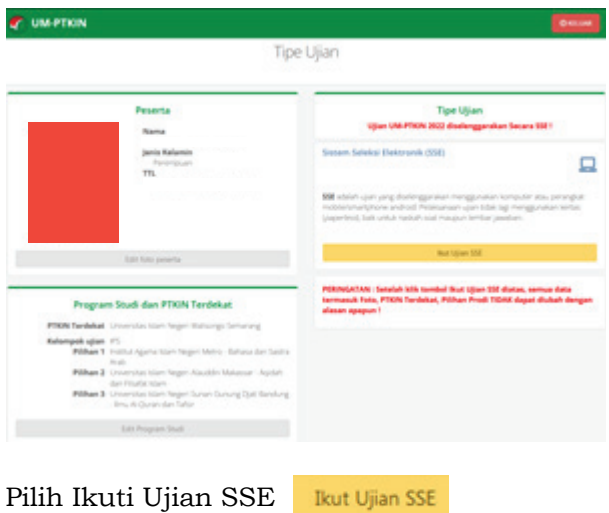

### j) Pilih Cetak kartu ujian

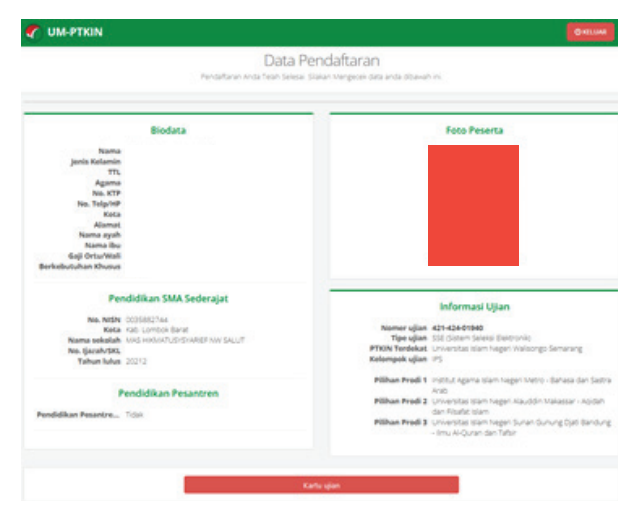

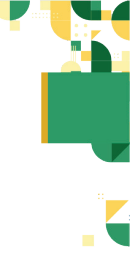

### k) Cetak Kartu Ujian

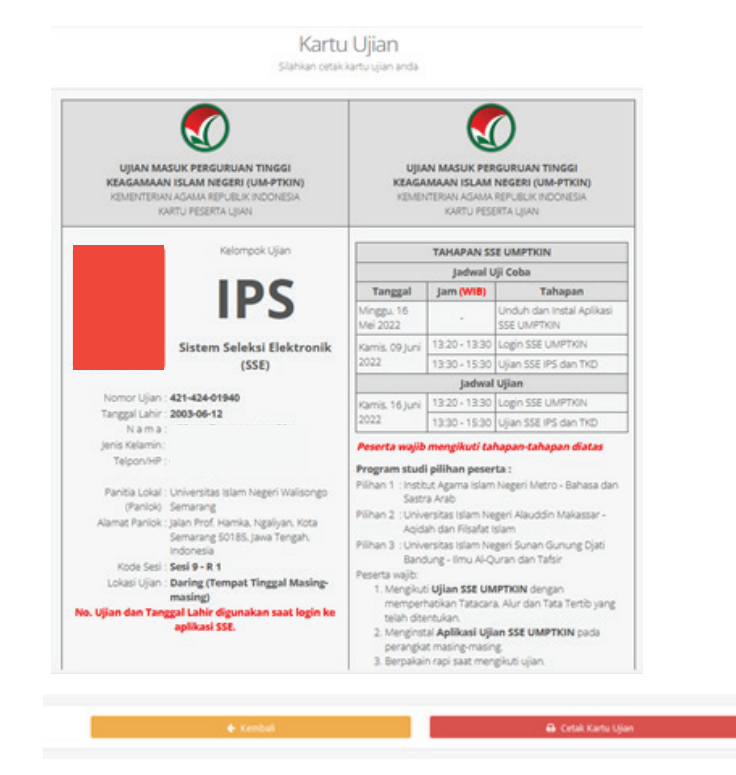

Peserta wajib mencetak kartu peserta ujian dan mengikuti semua petunjuk yang ada pada kartu ujian, mulai tahapan installasi SSE, Tatatertib Mengikuti SSE UM-PTKIN 2022, mengikuti jadwal Ujicoba SSE sampai dengan Ujian SSE. selesai

#### F. Perbaikan Data Siswa

Data siswa diambil dari data DAPODIK dan EMIS.

 Jika ada perbaikan Data Pokok Siswa, maka sekolah dapat melakukan perbaikan pada laman https://vervalpdnew2. data.kemdikbud.go.id/

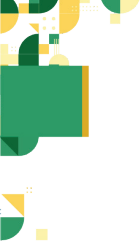

- Jika ada perbaikan Data Pokok Siswa Lulusan, maka siswa dapat melakukan perbaikan data pada laman https://pd.data.kemdikbud.go.id/vervalLulusan/
- 3. Satuan Pendidikan di bawah Kementerian Agama dapat melakukan perbaikan Data Pokok untuk atribut yang terdiri dari Nama, NIK, Tempat Lahir, Tanggal Lahir, Jenis Kelamin dan Nama Ibu Kandung pada laman https:// vervalpdnew2.data.kemdikbud.go.id/. Selain attribut tersebut, perbaikan data dapat dilakukan pada laman http://emispendis.kemenag.go.id.

#### G. Layanan Aduan

Siswa dapat mengajukan aduan melalui Whatsapp/ Email dengan Format aduan NPSN#Nama\_Sekolah#NISN#Nama\_ Siswa#Tuliskan\_Aduan yang diajukan atau melalui aplikasi SAPA pada laman https://sapa.um-ptkin.ac.id/ bagi siswa (registrasi terlebih dahulu pada akun sapa).

#### H. Kontak Kami

36

Sekolah dapat menghubungi kami melalui Email : info@um-ptkin.ac.id Website : https://um-ptkin.ac.id Whatsapp: 081578901040 (chat) Telepone : 024-3300 1400 (call)

Alamat Panitia SPAN-UM PTKIN: Rektorat Lantai 2 Kampus 3 UIN Walisongo Jl. Prof. Dr. Hamka Ngaliyan, Semarang, Jawa Tengah 50185

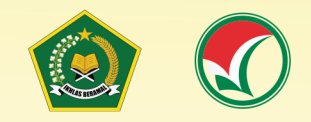

#### PETUNJUK TEKNIS

PENDAFTARAN UJIAN MASUK (UM) PERGURUAN TINGGI KEAGAMAAN ISLAM NEGERI (PTKIN) TAHUN 2022

# PENDAFTARAN UM-PTKIN BAGI PESERTA MELALUI WEBSITE